Ricevute le credenziali di accesso, è sufficiente attenersi alla seguente guida per completare la procedura di attivazione.

1. Vai all'indirizzo https://www.google.it/

2. Se disponi già di un account personale Google effettua il logout dal tuo account, altrimenti passa direttamente al punto 3.

3. Clicca sul tasto "Accedi" in alto a destra

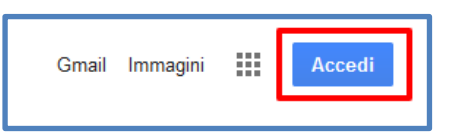

4. Inserisci l'indirizzo email nel formato cognome.nome@matteiaversa.com e clicca sul tasto "Avanti"

|                      | Google                                                                                                   |
|----------------------|----------------------------------------------------------------------------------------------------|
|                      | Accedi                                                                                                   |
|                      | Utilizza il tuo Account Google                                                                           |
| – Indiriz            | zo email o numero di telefono                                                                            |
| cont                 | e.salvatore@matteiaversa.com                                                                             |
| Non ric              | ordi l'indirizzo email?                                                                                  |
| Non si t<br>per acci | ratta del tuo computer? Utilizza la modalità ospite<br>edere privatamente. <b>Ulteriori informazioni</b> |
|                      |                                                                                                    |

5. Inserisci la password che ti è stata fornita e clicca sul tasto "Avanti"

| Google                |            |
|-----------------------|------------|
| Salvatore Co          | onte       |
| salva.conte@matteiave | ersa.com 🗸 |
| Inserisci la password | 0          |
|                       |            |

A questo punto, Google ti darà il benvenuto e ti fornirà una serie di informazioni sul tuo account.

## Lette le informazioni, cliccare il tasto "Accetta"

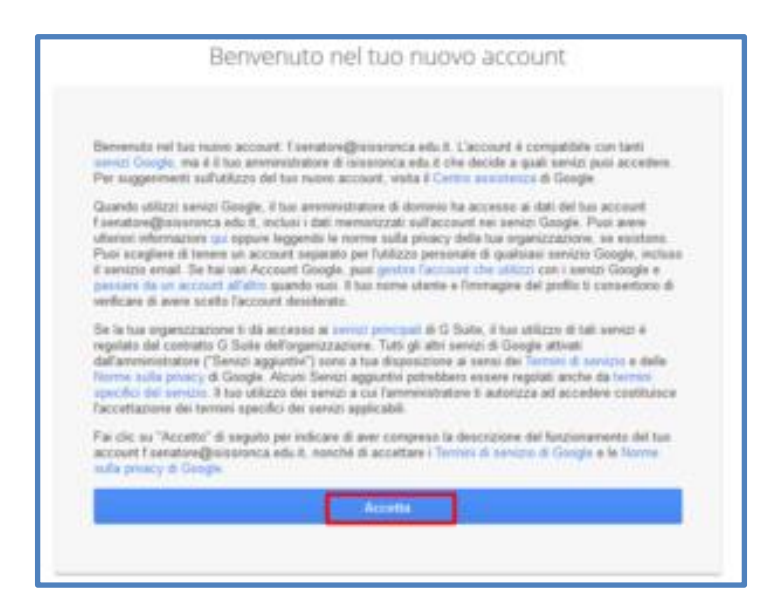

6. Nella schermata successiva, Google ti chiederà come contattarti in caso di password dimenticata, perdita dell'accesso all'account o attività insolita. Ti consigliamo di cliccare sul tasto "Modifica" e inserire un numero telefonico o una email per il recupero delle tue credenziali. Altrimenti, clicca sul tasto "Fine" per accedere al tuo account.

7. Al termine della procedura il tuo account è stato attivato e funziona al pari di qualsiasi altro account gmail.